### Activity 1 – Creating Manual Groups

Where you want to assign specific students to specific groups (small scale). E.g. To manually assign 15 students to their chosen group project

- 1. Navigate to your Sandbox, and from the course navigation menu, open 'People'
- 2. Click the +Group Set button to create your group set
- 3. Give your group set a meaningful name
- 4. For manual groups, self sign-up isn't required
- 5. Choose to 'create groups later' (i.e. manually) and save
- 6. To create your individual groups within the group set, click the '+Group' button
- In the dialog box, specify your group name this will be visible to the students/group members and so naming should be relevant!
- 8. Set your group membership limit (or leave blank for no limit)

# Activity 2 – Random or Auto-Enrol Groups

Where it doesn't matter which students end up in which group. E.g. to facilitate an assessed course discussion

- 1. As previous, create your group set and give it a meaningful name (e.g. Discussion Group). NB: these names are carried into the actual group names that students will see
- 2. Self-sign up is not required here as students will automatically be assigned their group
- 3. Group structure how do you want to divide up your students? *Imagine a course with 80 total students...*

| Group Structure | Split students by number of groups              | ~        |
|-----------------|-------------------------------------------------|----------|
|                 | 8                                               | <u>^</u> |
|                 | Require group members to be in the same section |          |

|                 | Split number of students per group              | $\sim$                        |
|-----------------|-------------------------------------------------|-------------------------------|
| Group Structure | 5                                               | <ul><li>∧</li><li>∨</li></ul> |
|                 | Require group members to be in the same section |                               |

Choose your number of groups, and automatically split the students between them

+ Group set

Remember, to create

Canvas groups, you must

first have a group set!

E.g. I want to create 8 random groups. = 8 groups each containing 10 students

Choose how many students you want in each random group

E.g. I want 5 students per group = 16 groups each containing 5 students

Once saved, your students would be randomly split as per your settings

## Activity 3 – Self-Enrol Groups

Where you want to allow students to choose their own groups E.g. to allow students to pick their own project topic from a given list from a given list

- 1. As previous, create your group set and give it a meaningful name. NB: these names are carried into the actual group names that students will see
- 2. Here, self sign-up IS required and should be switched on
- 3. Specify your group structure
- 4. Decide whether to automatically assign a group leader this can be done manually later if required
- 5. Save to create your groups

| Group Set Name* | Self-Enrol Groups                               |  |  |
|-----------------|-------------------------------------------------|--|--|
| Self sign-un ③  | <ul> <li>Allow self sign-up</li> </ul>          |  |  |
|                 | Require group members to be in the same section |  |  |

## Activity 4 – Creating Groups in Bulk

Where you want to assign students to specific groups (on a larger scale) E.g. to assign 150 students to their group project allocations

- 1. Navigate to the 'manual' group set that you created in Activity 1
- 2. Within your group set, click +Import and on the page that opens, Download Course Roster CSV
- 3. To create a group, enter a group name or names in the group\_name column, separated by row see image below
- 4. When finished, save your csv file
- 5. Re-upload your file on the import page in Canvas and once processed, the changes you've made will pass over to the live groups

|   | A    | В           | С       | D        | E        | F          | G |
|---|------|-------------|---------|----------|----------|------------|---|
| 1 | name | canvas_user | user_id | login_id | sections | group_name |   |
| 2 |      |             |         |          |          | Group1     |   |
| 3 |      |             |         |          |          | Group2     |   |
| 4 |      |             |         |          |          | Group3     |   |
| 5 |      |             |         |          |          |            |   |

#### Activity 5 – Creating Sections and Adding Users

- 1. Navigate to your Sandbox, and from the course navigation menu, open Settings
- 2. Choose Sections from the menu bar at the top of the settings page
- 3. To create a section, type its name in text field and click '+Section'
- 4. To add a user to your section, navigate to the People page in the course
- 5. For your chosen user, open the options menu on their record this can be an instructor
- 6. From the options menu, choose "Edit Sections" and allocate the section that you just created
- 7. Follow steps 4-6 to remove a person from a section

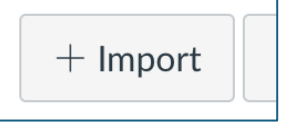